2021年3月9日 就職進路課

## 新ポータルサイト「UniversalPassport」就職機能マニュアル ver.1

~2021年3月15日(月)以降、就職関連の情報閲覧・予約は新ポータルサイトから~

| 【目次】 ※項目名をクリックするとジャンプ可能 |
|-------------------------|
| 1. ログイン方法1              |
| 2.『就職関連』のメニュー2          |
| (1)企業情報検索2              |
| (2)求人検索、個人面談予約2         |
| (3)セミナー申込               |
| (4)進路希望登録4              |
| (5)進路報告登録(+就職活動記録)5     |

- 1. ログイン方法
  - URL : https://unipa.tachibana-u.ac.jp/uprx/

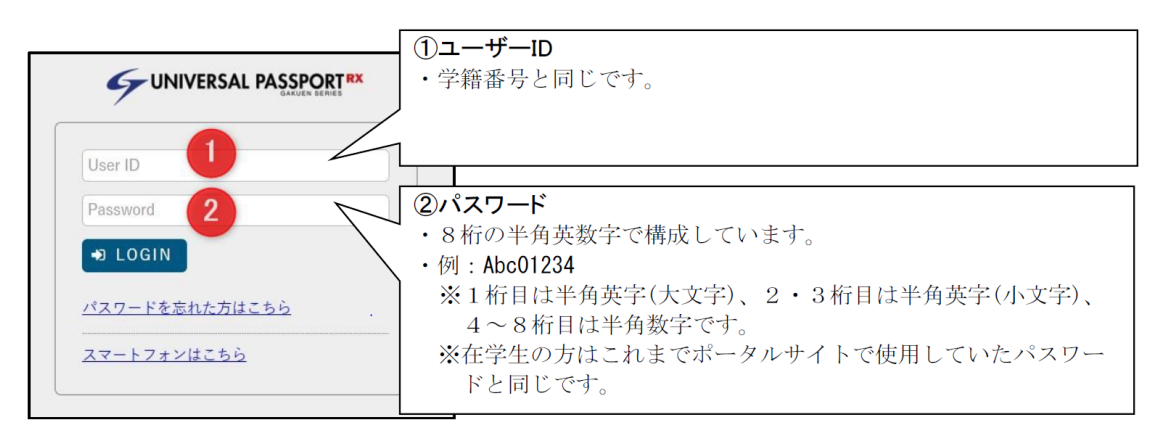

<sup>※</sup>システムメンテナンスのため、下記の時間はポータルサイトにログインできません。 停止時間:毎日 深夜0:00~5:30

## 2. 『就職関連』のメニュー

TOP 画面の上部タブ、"就職関連"をクリックし、希望のメニューを選択してください。

|    | ● 京都橘大   | 学          |              |          | Anna      |          |             |            |
|----|----------|------------|--------------|----------|-----------|----------|-------------|------------|
| 個人 | 、情報 ポータル | シラバス照会     | 時間割 🗸 授業評価 🗸 | 学生出欠状況確認 | 学修ポートフォリオ | マイステップ登録 | 就職関連 ◄      |            |
|    | 重要       | 期限あり       |              |          |           |          | 就職活動        |            |
|    | =        | 70112(0) 7 |              |          |           |          | - 企業情報検索    |            |
|    | 重要情報はあ   | りません。      |              |          |           |          | 求人検索、個人面談予約 | 3/15 以降に表示 |
|    |          |            |              |          |           |          | セミナー申込      |            |
|    | 日表示      | 月表示        | 履修授業         |          |           |          | 進路希望登録      |            |
|    |          |            | インフォメーション    |          |           |          | 進路報告登録      |            |

## (1) 企業情報検索

希望の検索条件を設定し、本学のデータベースに登録されている企業情報を閲覧で きます。2022年以降は、過去に内定実績がある企業は就職活動記録も閲覧できます (実際の選考内容・時期などの記録。先輩が記録を残してくれた企業に限る)。 なお、本機能に公務員・教職保育職関連の情報は掲載がありませんので、各支援部 署へ個別にお問い合わせください。

| <ul> <li>              金業検索条件設定      </li> </ul> |                                                                                                    |                                                                            |                                                                                                    |
|--------------------------------------------------|----------------------------------------------------------------------------------------------------|----------------------------------------------------------------------------|----------------------------------------------------------------------------------------------------|
| フリーワード                                           |                                                                                                    | (企業コード、企業名称、事業内容から                                                         | <b>陵</b> 索)                                                                                                    |
| 業種                                               | 業種検索                                                                                                    | 正常:0件 エラー                                                                  | 0作                                                                                                    |
|                                                  | 業種 ≎                                                                                                    | メッセージ ≎                                                                    |                                                                                                    |
|                                                  | 指定されていません                                                                                                    |                                                                            |                                                                                                    |
| 所在地                                              | 地域検索                                                                                                    | 正常:0件 エラー                                                                  | 0件                                                                                                    |
|                                                  |                                                                                                    | メッセージ ◇                                                                    |                                                                                                    |
|                                                  | 指定されていません                                                                                                    |                                                                            |                                                                                                    |
| - 詳細条件を設定する                                      |                                                                                                    |                                                                            |                                                                                                    |
| 株式上場種別                                           | 非         東証         東証         東証マ         TOKY           上         1部         2部         ザーズ         PRO           場         上端         上端         上場         Marke | 10<br>屋1<br>歴上<br>場<br>よ<br>本<br>本<br>本<br>と<br>、<br>本<br>ント<br>レック<br>ス上場 | 福<br>日<br>上<br>場<br>、<br>レ<br>場<br>、<br>JASDAQ ス<br>JASDAQ ス<br>メJASDAQ<br>グロース上<br>場<br>、<br>レ<br>場<br>、<br>レ<br>場<br>、<br>レ<br>場<br>、<br>ス<br>ノ<br>ム<br>、<br>ガロース上<br>、<br>し<br>、<br>、<br>、<br>、<br>、<br>、<br>、<br>、<br>、<br>、<br>、<br>、<br>、 |
| 従業員数                                             | 10人以下 11人~100人 101人~300人                                                                                                    | 301人~1000人 1001人以上                                                         |                                                                                                    |
| 卒業生入社実績                                          | 卒業生入社実績のある企業のみ                                                                                                    |                                                                            |                                                                                                    |
| 内定実績                                             | 内定実績のある企業のみ ( 当年度 過去                                                                                                    | 年間)                                                                        |                                                                                                    |
|                                                  |                                                                                                    |                                                                            |                                                                                                    |
| 並び順                                              | >業名称 ▼ ↓2 ○                                                                                                    |                                                                            |                                                                                                    |
|                                                  |                                                                                                    |                                                                            | 検索条件名 この検索条件を保存                                                                                                    |
| クリア                                              |                                                                                                    | Q検索                                                                        | 希望の検索条件を設定してクリック                                                                                                    |

(2) 求人検索、個人面談予約 ※本メニューは 2021 年 3 月 15 日以降に表示

クリックすると、『求人検索 NAVI』ページへ自動遷移し、以下機能を利用できます。

- ・求人検索:本学に寄せられた求人情報について検索・閲覧できます。
- ・就職活動体験記検索:2020 年度卒生の就職活動の記録を閲覧できます。

(実際の選考内容・時期などの記録。先輩が記録を残してくれた企業に限る) なお、本機能に公務員・教職保育職関連の情報は掲載がありません。

- ・個人面談予約:キャリアセンターのアドバイザーとの面談を予約できます。 (面談を希望するアドバイザー名・日時などを選択し、事前予約のうえ実施)
- ・メールアドレス変更:予約後の確認メールなどの受信アドレスを変更できます。
   (デフォルトでは、学籍番号のメールアドレスを設定済み)
- ・お知らせ:就職関連のお知らせの確認、各種資料のダウンロードができます。

| 京都橘大学                                                                    | 求人検索NAVI                             |
|--------------------------------------------------------------------------|--------------------------------------|
| ログアウト 京都橋大学 デモ22さ                                                        | ĥ                                    |
|                                                                          | MENU                                 |
| 求人を検索する 》<br>ここをクリック!                                                    | 希望のメニューをクリック                         |
| <b> 求人MENU</b>                                                           | お知らせ                                 |
| <ul> <li>&gt; 就職活動体験記検索</li> <li>■</li> <li>■</li> <li>個人面談予約</li> </ul> | ▶ 2020/12/13 大学指定の履歴書ダウンロード          |
| ▶ メールアドレス変更                                                              | ▶ 2020/12/12 <受付中> 『個人面談』の予約・実施マニュアル |

(3) セミナー申込

キャリアガイダンスや業界研究セミナーなど、各種セミナーの申込ができます。 参加対象のセミナー開催が決定しましたら、ポータル掲示などでお知らせします。

| ミナー一覧                                                                                                |                                                                         |                           |                    |            |             |                   |               |        |      | セミナー目  | 込 [Ssg002] |
|----------------------------------------------------------------------------------------------------|-------------------------------------------------------------------------|---------------------------|--------------------|------------|-------------|-------------------|---------------|--------|------|--------|------------|
| フリーワード<br>開催年月                                                                                       | フリーワード     セミナー名称、セミナー内容、富権名称、職権名称、地域名称、企業名称から検索       開催年月     年     月 |                           |                    |            |             |                   |               |        |      |        | 言して        |
| 中込明同内のセミナーのみ表示(     中込不要のセミナーも含む)     『表示』をクリック       60     ア目に見かれるセミナーのみ表示(備員(曲込前) + ミナーも含む)     『 |                                                                         |                           |                    |            |             |                   |               |        |      |        |            |
| 申込状況                                                                                                 | すべて対象                                                                   | 申込済 申込無し                  |                    | 040/       |             |                   |               |        |      |        | Q 表示       |
|                                                                                                    | ②セミ                                                                     | ナー名称る                     | をクリックし             | て詳細        | 確認・E        | 申込                |               |        |      |        | 保存 🛛 列選胡   |
| 開催日 ≎                                                                                                |                                                                         | セミナーネ                     | 名称 ≎               | 申込要否 ◇     |             | 申込期間 ≎            |               | 受付状況 ≎ | 定員 ≎ | 申込状況 ≎ | 添付資料       |
| 2021/03/15(月)                                                                                        | test2                                                                   |                           |                    | 0          | 2021/01/14( | 木) 00:00 ~ 2021/0 | 3/12(金) 00:00 | 受付中    | 残あり  | 申込済    |            |
| 2021/03/15(月)~他                                                                                      | test                                                                    |                           |                    | 0          | 2021/01/14( | 木) 00:00 ~ 2021/0 | 3/01(月) 17:30 | 受付終了   | 残あり  | 申込済    |            |
| ナ <u>ー一覧</u> ,セミナー                                                                                   | ·詳細一覧                                                                   |                           |                    |            | ł           |                   |               |        |      | セミナー申  | 込 [Ssg002] |
| test2 (2021/01/14(木)<br>test2 ④『申》                                                                   | ) 00:00~2021/0<br>込する」                                                  | <sup>3/12(金) 00:00)</sup> | ック                 |            | •           |                   |               | (      | 3セミ: | ナー詳細   |            |
| 申込                                                                                                   | 出席状況                                                                    | 開催日                       | 開催時間               | ÷          | x場          | 備考                | 添付ファ          | イル     | 定員   | 残      | 詳細         |
| するしない                                                                                                |                                                                         | 2021/03/15(月)             | $14:00 \sim 14:30$ | 112 教室     | 1           |                   |               |        | 50名  | 49名    | 詳細         |
|                                                                                                    |                                                                         |                           |                    | 1件 (1 / 1) |             | ▶1 10 V           |               |        |      |        |            |
|                                                                                                    |                                                                         |                           |                    |            | O 確定        | ⑤ 『確              | 定』を           | フリック   | 7    |        |            |

※キャンセルしたいときは上記④で『申込しない』をクリックし、確定。 ただし、キャンセル可能な日時を過ぎている場合はボタンが表示されません。 無断欠席とならないよう、事前にキャリアセンターへご連絡ください。

## (4)進路希望登録

卒業後の進路希望について3・4回生時に登録が必要です。登録時期や対象学生については、掲示やガイダンスなどでお知らせします。

| 8希望登録一覧                  |                           | <u>① [1 🛛</u>     | <u>目』をクリック</u>                 | 7           |                     | 進路希望登録 [Sse001] |
|--------------------------|---------------------------|-------------------|--------------------------------|-------------|---------------------|-----------------|
|                          | 登録回数                      |                   | 춘1                             | 录期限         | 更新日時                | 登録状況            |
|                          | 2020年度卒 1回目               |                   | 2021/03/                       | 31(水) 23:59 | 2021/02/27(主) 00:00 | ) 登録済           |
|                          |                           |                   |                                |             |                     |                 |
|                          |                           |                   |                                |             |                     |                 |
| 検索 <b>)</b> 進路希望登        | <u>≚録一覧</u> →進路希望登        | 全録                |                                | •           |                     | 進路希望登録 [Sse001] |
| 登録回数:2020年月              | <b>繁卒 1回目 (2021/01/14</b> | 4(木) 00:00~2021/0 | 03/31(水) 00:00)                | 「希望企業」の「    | 百日いみは すべ            | ぐて必須入力です        |
| 進路希望の登録をし                | ,てください。全項目、必              | 須入力です。            | e ۱                            |             | ROW/NOV 9           | 、この漠八方です。       |
| • 進路希望区分                 |                           |                   |                                |             |                     |                 |
| <b>会切</b> する進敗が          | と避損し ナイ ださい (『み           | の他した避視した。         | け是下部のコメント欄に詳細が                 | 「知入してください」  |                     | ※第2希望まで登録可能です。  |
| 進路希望区分                   | を選択していたし、いた               |                   | THE REPORT OF A DESCRIPTION OF |             | ※注意事〕               | 頃は必ずご確認ください。    |
|                          | 16/÷                      |                   | 2年923年91                       |             | 准带生                 | 並ぶ林々            |
| 指定されてい                   | ません                       |                   | 2002/01/02/JJ                  |             | 陸子九                 | 프···티스          |
| - *****                  |                           |                   |                                |             |                     |                 |
| * 小王本注                   |                           |                   |                                |             |                     |                 |
| 希望する業種を                  | と選択してください                 |                   |                                |             |                     | ※用3布型よび宣詠可能です。  |
| 希望業種を選                   | 観沢                        |                   |                                |             |                     |                 |
| ID.                      | 順位                        |                   |                                | 業種          |                     | 並べ替え            |
| 指定されてい                   | ません                       |                   |                                |             |                     |                 |
| • 希望職種                   |                           |                   |                                |             |                     |                 |
|                          |                           |                   |                                |             |                     | ※第3希望まで登録可能です   |
| 希望する職種を                  | と選択してください                 |                   |                                |             |                     |                 |
| 希望職種を選                   | 眼状                        |                   |                                |             |                     |                 |
| alterna la serie         | 順位                        |                   |                                | 職種          |                     | 並べ替え            |
| 指定されてい                   | ません                       |                   |                                |             |                     |                 |
| ▼ 希望地域                   |                           |                   |                                |             |                     |                 |
| 希望する地域が                  | ド選択してください                 |                   |                                |             |                     | ※第3希望まで登録可能です。  |
| 希望地域を選                   | 訳<br>訳                    |                   |                                |             |                     |                 |
|                          | 順位                        |                   |                                | 地域          |                     | 並べ替え            |
| 指定されてい                   | ません                       |                   |                                |             |                     |                 |
| ★ 希望企業                   |                           |                   |                                |             |                     |                 |
|                          |                           |                   |                                |             |                     | ※第2条項まで祭練可能です   |
| ※本項目は、希                  | 希望があれば選択してくた              | ion               |                                |             |                     |                 |
| 希望企業を選                   | 観択                        |                   |                                |             |                     |                 |
| ※希望する企業                  | 業が選択できない場合は以              | 「下に自分で入力して        | こください。                         |             |                     |                 |
|                          |                           |                   |                                | 追加          | Ω                   |                 |
| ALCON AL ALCON           | 順位                        |                   |                                | 企業          |                     | 並べ替え            |
| 加圧されてい                   | すません                      |                   |                                |             |                     |                 |
| • 所有資格                   |                           |                   |                                |             |                     |                 |
| 所有資格を選択                  | 尺してください                   |                   |                                |             |                     |                 |
| 資格を選択                    |                           |                   |                                |             |                     |                 |
| ※所有する資格                  | 各がマスタに存在しない場              | 合は以下に自分でス         | し力してください。                      |             |                     |                 |
|                          |                           |                   |                                | 追加          |                     |                 |
| +K (m + 1,               | + 14 /                    |                   |                                | 資格          |                     |                 |
| 指定されてい                   | ゝまぜん                      |                   |                                |             |                     |                 |
| <ul> <li>コメント</li> </ul> |                           |                   |                                |             |                     |                 |
| 自由記述欄(                   | 『進路希望区分』で『その              | の他』を選択した方に        | は詳細を記入してください)                  |             |                     |                 |
|                          |                           |                   |                                |             |                     |                 |
|                          |                           |                   |                                |             |                     |                 |
|                          |                           |                   |                                |             |                     |                 |
|                          |                           |                   |                                |             |                     |                 |

※登録期限までは何度でも修正可能

(5) 進路報告登録(+就職活動記録)

卒業後の進路について、就職先内定時や決定時、進学先決定時などに登録が必要で す。また、民間就職の場合は、就職活動記録の登録も必要になります。

登録時期や対象学生については、掲示やガイダンスなどでお知らせします。

| <sup>嵌活動報告選択</sup>              |                                             |                 | 進路報告登録 [Ssf002                         |
|---------------------------------|---------------------------------------------|-----------------|----------------------------------------|
| 内定取得先・決定した進路先情報を報告し             | てください。                                      |                 |                                        |
| 報告する                            |                                             |                 |                                        |
| 内定取得・就職先決定 進学・その他               | 該当する進路をクリック                                 |                 |                                        |
| 登録済一覧                           |                                             | 注影作道 ~          | 2-2-2-2-2-2-2-2-2-2-2-2-2-2-2-2-2-2-2- |
| 対象データが りません。                    |                                             | 7530774.771 V   | 立球目 > 」取代文制 目时 > 報日 /130               |
|                                 | 0件 (17-3) (***)                             | ▶> ▶1 10 ¥      |                                        |
|                                 |                                             |                 |                                        |
| <u>主传索,就職活動報告選択</u> ,就職活動報告     |                                             | 学生検索,就職活動報告選択,通 | 進学・その他報告                               |
| 就職活動を行った企業を選択し、活動状況の詳細を<br>登録日時 | <sup>(Anterfeed</sup> ) 内定取得•就職先決定          | 卒業後の進路について、進学・そ | の他を選択した場合は決定内容の詳細を記載 進学・その             |
| 最終更新日時                          |                                             | 活動年度 🧑          | 2020                                   |
| 活動年度 🥑                          | 2020                                        | 就職外区分 🥑         | < 就職外区分>                               |
|                                 | <活動対象企業>                                    |                 | ①該当する区分を選択                             |
|                                 | ①該当する企業・団体を検索                               | 理由              | ②最終進路として決定す                            |
|                                 |                                             |                 | 場合、チェックを入れ                             |
|                                 |                                             |                 |                                        |
|                                 |                                             |                 | 【以下、准学・留学のる                            |
|                                 |                                             |                 | く准学先う                                  |
|                                 |                                             |                 | ③准学生を除去・翌日                             |
| 活動対象企業 🧑                        | < 10 月 10 日 2 4 人力                          |                 |                                        |
|                                 | 〈求職状況〉 ※重要                                  | 進学先             | ※快彩柏未にない場合は                            |
|                                 | ⑤登録時の状況を選択                                  |                 | 自分で情報を入力                               |
|                                 | 内定取得で登録後、後日就職先                              |                 | <進字区分>                                 |
|                                 | として決定するときは必ず更新                              |                 | ④進学区分を選択                               |
|                                 | <内定受諾日> ⑥入力                                 |                 | ※具体的な専攻名を                              |
|                                 | く決定した職種> ⑦選択                                |                 | 上部『理由』欄に入れ                             |
|                                 | 判断に迷う場合、ご連絡ください                             | 進学区分            |                                        |
| 求人票受付番号                         | < ■ く 就 職 先 と し て 決 定 し た 日 >               |                 | O 確                                    |
| 応募した職種 🥑                        | 8正確な日を入力                                    |                 |                                        |
| 応募種別 🥑                          | <非正規雇用区分>                                   |                 | ⑤『確定』をクリッ                              |
| 水募した日<br>                       | の<br>有期<br>第日の<br>提合の<br>み<br>深切<br>第日の<br> |                 | ※後で修正も可能                               |
| 内定受諾日                           |                                             |                 | X C C P E C S H                        |
| 決定した職種                          |                                             |                 |                                        |
| 就職先として決定した日                     |                                             |                 |                                        |
| 非正規雇用区分                         |                                             |                 |                                        |
| 12.3572<br>従事する業種               | ● ● ● ● ● ● ● ● ● ● ● ● ● ● ● ● ● ● ●       |                 |                                        |
| 勤務地                             | <1ンダーンジップ参加有無>                              |                 |                                        |
| 自営業として就職                        | (12)該当項目をチェック                               |                 |                                        |
| インターンシップ参加有無<br>                | <ob·og 訪問="" 連絡先=""></ob·og>                |                 |                                        |
| OB·OG訪問連絡先                      | ③可否を選択、連絡先入力                                |                 |                                        |
|                                 | <備考>                                        |                 |                                        |
| 備考                              | ④特記事項があれば入力                                 |                 |                                        |
| ######                          | <推薦関連>                                      |                 |                                        |
| 15月1日<br>推荐状态行日                 | 15該当者のみ選択・入力                                |                 |                                        |
|                                 |                                             | (6)『確定』 をク      | リック ※後で修正も可能                           |
| 推薦に関する備考                        |                                             | いたらって           | シンシー ふほてぼ正しる記<br>録』のページへ投行すス提合け        |
|                                 | O確定                                         |                 | 実しり、 一ノ、 191」 9 の场口は<br>信把但什たち節いし キオ   |
|                                 |                                             | 1友車のにのに         | IFFX近代での限いしよ9。                         |

| 就職活動報告過       | 選択       |                  |         | •              |            |        | 進                   | 路報告登録 | [Ssf002] |
|---------------|----------|------------------|---------|----------------|------------|--------|---------------------|-------|----------|
| 内定取得先・        | 決定した進路先情 | 報を報告してください。      |         | V              |            |        |                     |       |          |
| 報告する          |          | 登                | 録した情    | 青報が一覧で表示されます   | 「。決定進路は    | 王冠が付き、 | 黄色表示とな              | ります   |          |
| 内定取得,         | 就職失決定 准: | ₩. ZO(# <b>]</b> | +1.t=d  |                | おかえ        |        |                     |       | •        |
| <u>冬经济_</u> 新 |          |                  | אבוט ני |                |            |        |                     |       |          |
| 포패카 교         | 活動年度 ≎   | 登録日 ≎            | 区分 🗘    | 企業名/進学先 ≎      | 活動状況 ◇     | 登録者 ≎  | 最終更新日時 ≎            | 報告    | 活動記録     |
|               | 2020     | 2021/03/01(月)    | 就職      | 株式会社           | 内定取得       |        | 2021/03/04(木) 13:03 | 編集    | 編集       |
| <u>نظ</u>     | 2020     | 2021/03/01(月)    | 就職      | 京都橘大学          | 就職先決定      |        | 2021/03/04(木) 12:57 | 編集    | 編集       |
|               |          |                  |         | 2件 (1/1) 4 4 1 | ►> ►1 10 ∨ |        |                     |       |          |